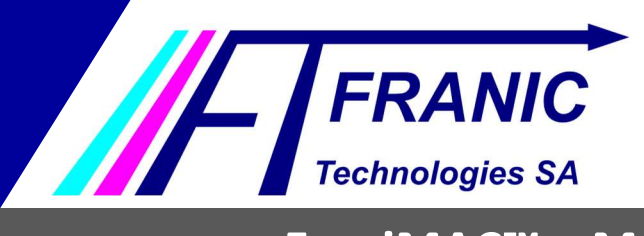

# Guide de la plateforme utilisateur

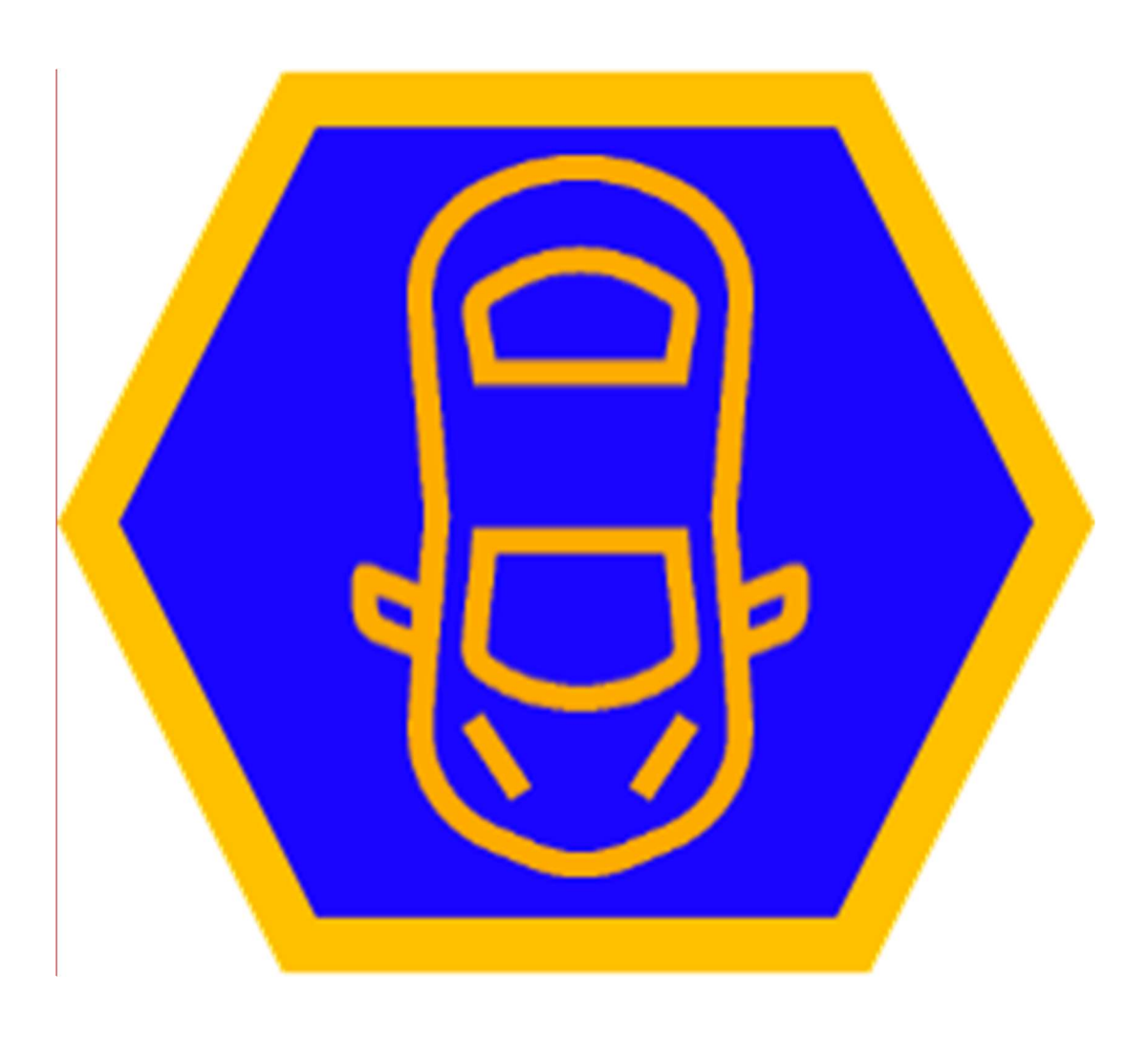

# FraniMAC<sup>™</sup> – Macarons

| Référence projet | Version | Date de création |          | Dernière modification |             |  |
|------------------|---------|------------------|----------|-----------------------|-------------|--|
| 1819_01          | 1.00    | 26.07.2023 2     |          | 26.0                  | 6.07.2023   |  |
| Fichier          |         | Auteur           | Contrôle |                       | Approbation |  |
| FraniMAC-User    |         | FM               | FL       |                       |             |  |

# www.franic.eu

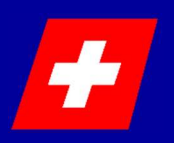

FRANIC Technologies SA Av. des Baumettes 13 1020 RENENS **Tél +41 21 636 35 05 info@franic.eu** © FRANIC Technologies SA, 2022

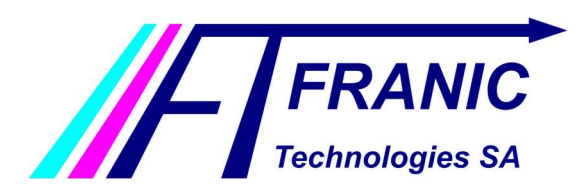

Guide de la plateforme utilisateur

#### 1 Table des matières

| 2 | Description                                               |
|---|-----------------------------------------------------------|
| 3 | Adresses internet 2                                       |
| 4 | Changement des données personnelles 2                     |
| 5 | Inscription                                               |
| 6 | Connexion à la plateforme et changement de mot de passe 4 |
| 7 | Acheter un macaron7                                       |
| 8 | Modifier l'immatriculation du macaron 10                  |

#### **2** Description

FraniMAC<sup>™</sup> est une application web développée par FRANIC Technologies SA qui permet aux utilisateurs de gérer leurs macarons de stationnement numériques.

#### 3 Adresses internet

Une seule adresse internet permet l'accès. Elle est fournie par la commune.

#### 4 Changement des données personnelles

Le changement des données personnelles n'est pas possible via la plateforme. Dans le cas où une information est corrompue, adressez-vous à l'administration dans laquelle vous êtes enregistré.

Le mot de passe ainsi que l'immatriculation du véhicule sont modifiables depuis la plateforme.

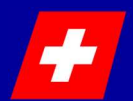

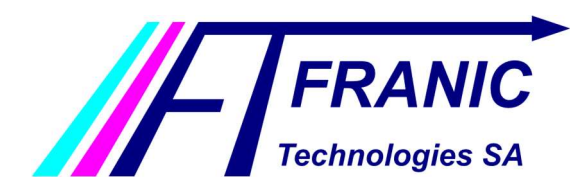

Guide de la plateforme utilisateur

#### **5** Inscription

Voici la marche à suivre pour s'inscrire.

| 1 | Via un navigateur internet, se rendre à l'adresse cité au chapitre <b>3</b> .                                                                                                    |
|---|----------------------------------------------------------------------------------------------------|
| 2 | Une page semblable à celle-ci apparaîtra :<br>FraniMAC  PraniMAC  Pr |
|   | Adress email<br>Mot de passe<br>Standra:<br>Connadon                                                                                                    |
|   | ۵ کتری میں دور دیر<br>La première fois, cliquer sur le bouton « S'inscrire ».                                                                                                    |
| 3 | Remplir le formulaire proposé puis cliquer sur le bouton « Envoyer l'inscription »                                                                                                    |
|   | Envoyer l'inscription                                                                                                    |
|   | ▲ Les champs marqués d'une astérisque rouge (*) sont obligatoires                                                                                                    |
| 4 | Une confirmation de votre inscription apparaîtra. Un email de vous sera<br>automatiquement envoyé. Voici le pop-up en cas d'adhésion réussie :<br>Votre demande d'inscription a bien été enregistrée et<br>sera traitée dans les prochains jours. Vous recevrez<br>un email avec le résultat de votre demande                                                                                                    |
|   | Lors d'une erreur d'inscription, un autre pop-up sera présent, avec une croix rouge. Veuillez reprendre à l'étape <b>3</b> en corrigeant les erreurs.                                                                                                    |

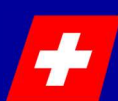

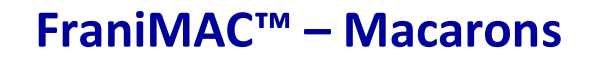

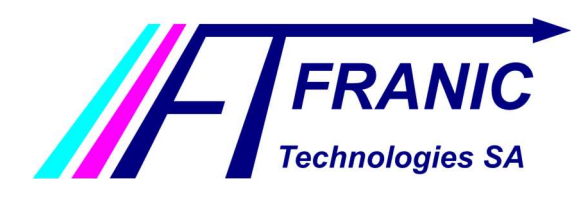

Guide de la plateforme utilisateur

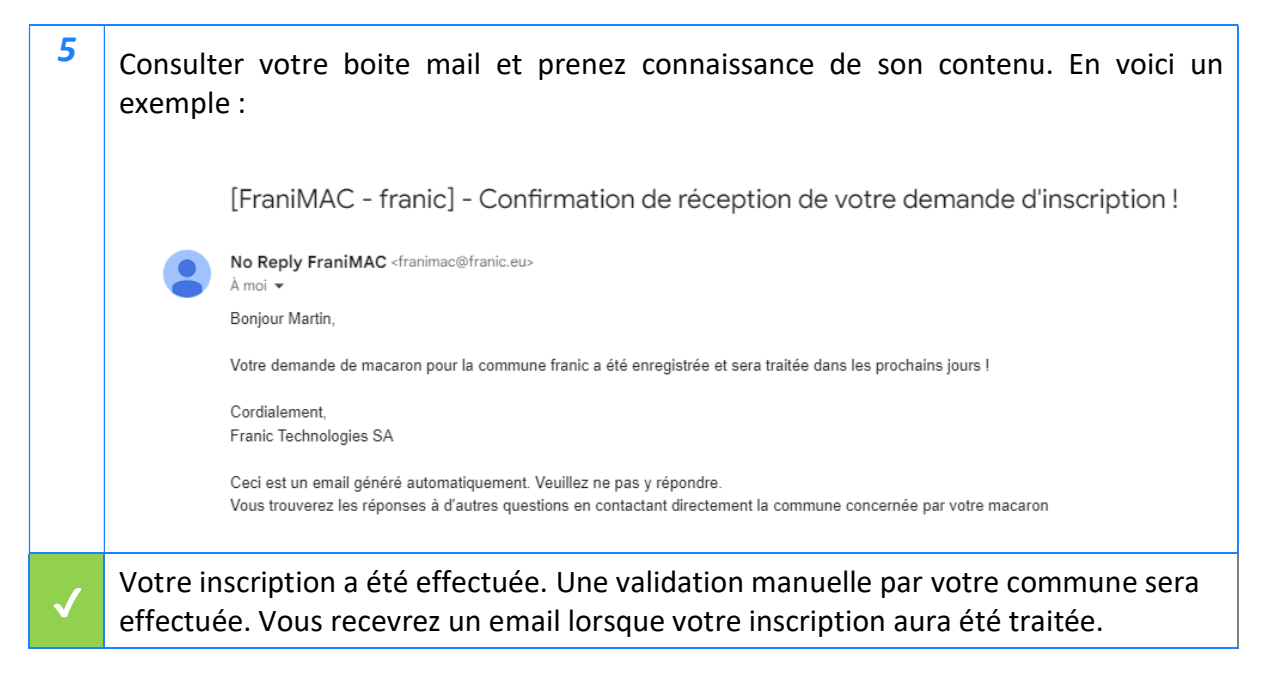

#### 6 Connexion à la plateforme et changement de mot de passe

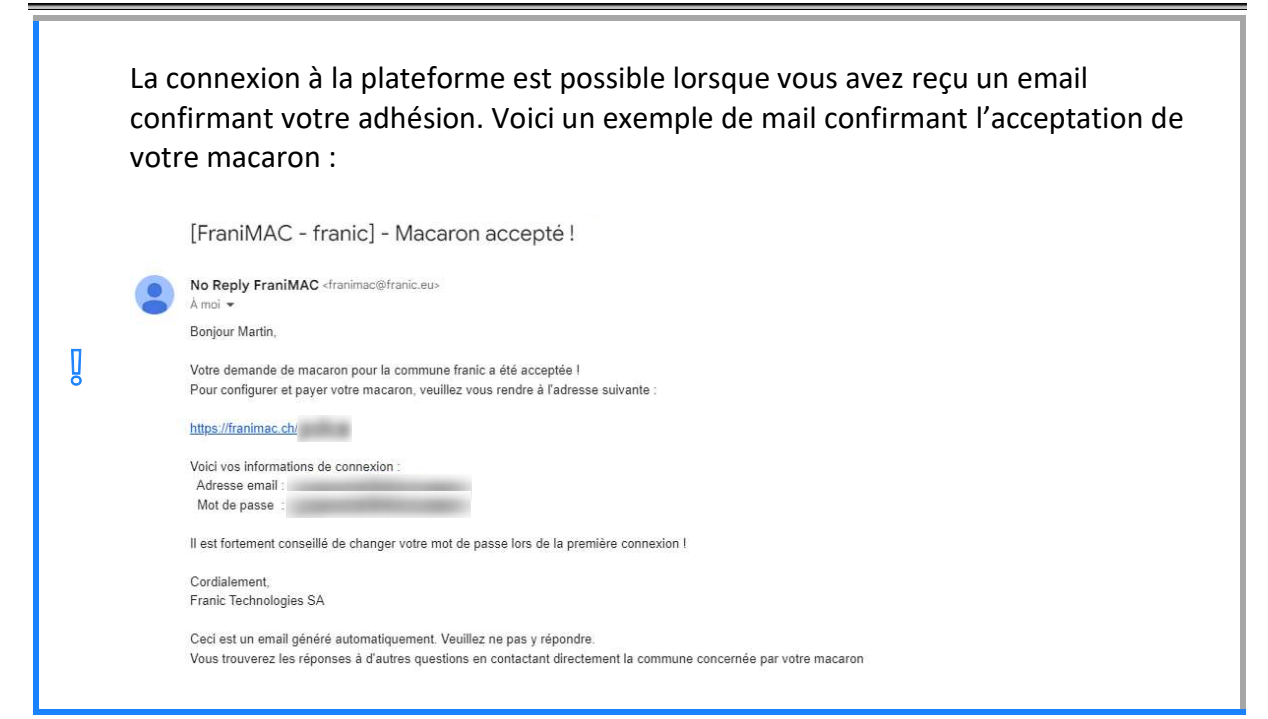

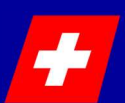

### www.franic.eu

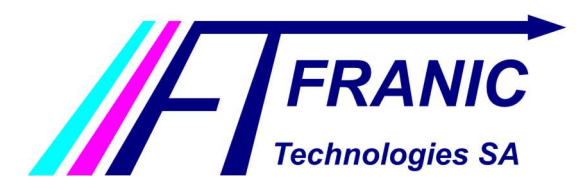

| Via un navigateur internet, se rendre à l'adresse cité au chapitre <b>3</b> .   |
|---------------------------------------------------------------------------------|
| Une page semblable à celle-ci apparaîtra :                                      |
| FraniCarte                                                                      |
| Advessermal                                                                     |
| Mol de passe<br>Entracione<br>Contrectore                                       |
|                                                                                 |
|                                                                                 |
| Renseigner l'adresse email de connexion et le mot de passe recu dans l'email de |
| confirmation :                                                                  |
| Voici vos informations de connexion :<br>Adresse email :<br>Mot de passe :      |
|                                                                                 |

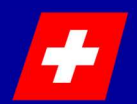

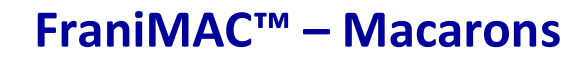

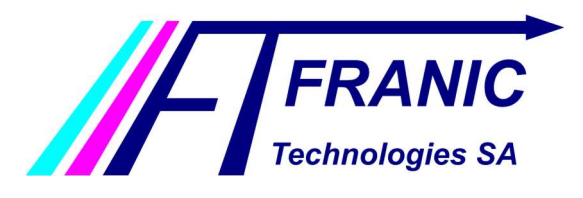

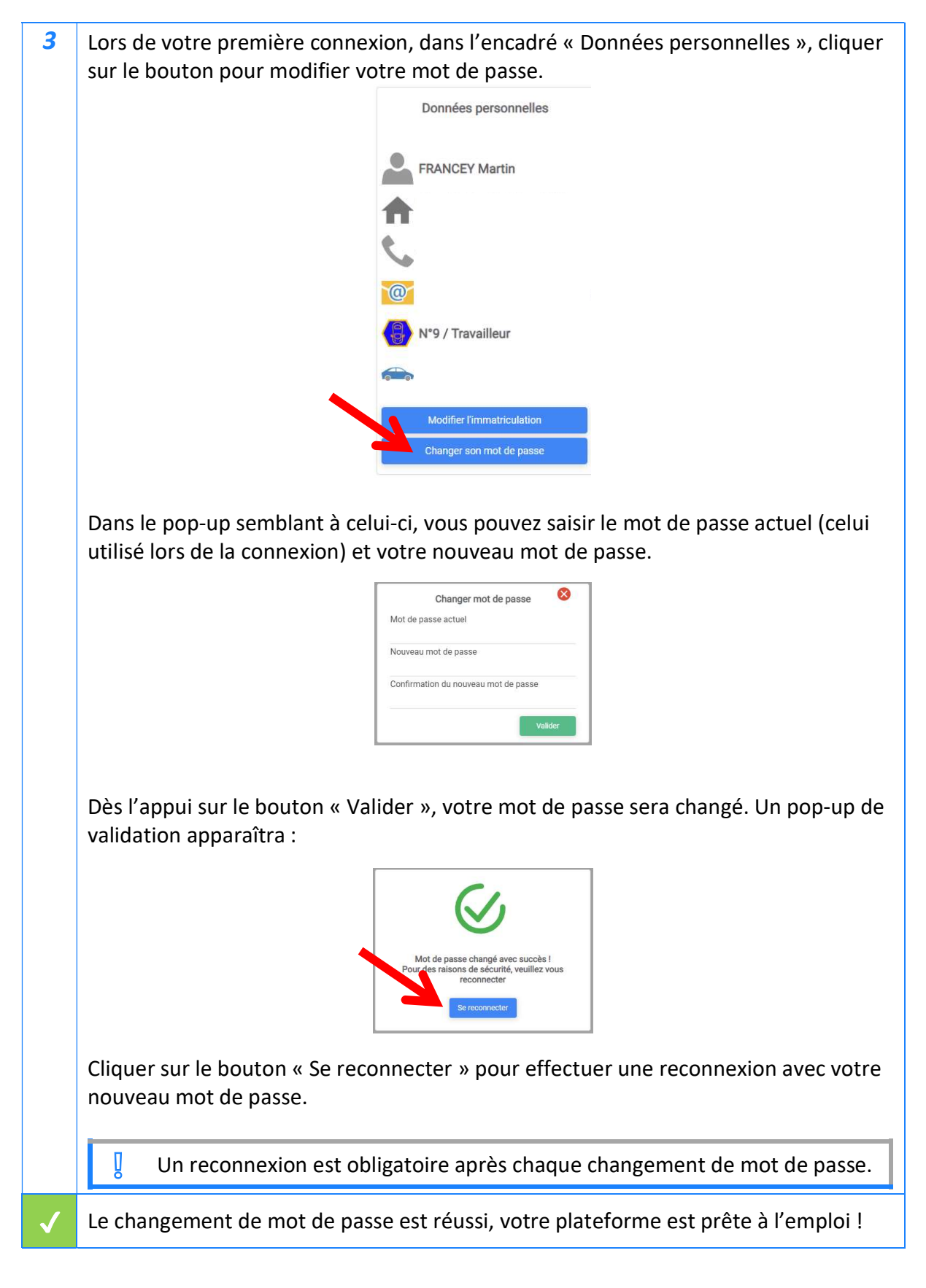

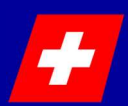

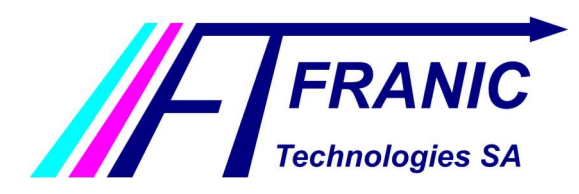

Guide de la plateforme utilisateur

#### 7 Acheter un macaron

| 1 | Dans l'encadré « Acheter un macaro                                        | n », compléter le formulaire :                                                                     |  |  |
|---|---------------------------------------------------------------------------|----------------------------------------------------------------------------------------------------|--|--|
|   | Acheter un macaron                                                        |                                                                                                    |  |  |
|   | (START)<br>(START)<br>–<br>() –                                           | <ul> <li>Date de début de validité</li> <li>Zone de validité</li> <li>Durée de validité</li> </ul> |  |  |
|   |                                                                           | Payer le macaron                                                                                   |  |  |
| 2 | Procéder au payement sécurisé (don<br>pressant sur « Payer le macaron » : | t le montant est indiqué au-dessus du bouton) en                                                   |  |  |
|   | START 26/07/2023                                                          | 📩 Date de début de validité                                                                        |  |  |
|   | Zone A                                                                    | ✓ Zone de validité                                                                                 |  |  |
|   | 1 jour                                                                    | ✓ Durée de validité                                                                                |  |  |
|   |                                                                           | Total : 30 CHF                                                                                     |  |  |
|   |                                                                           | Payer le macaron                                                                                   |  |  |

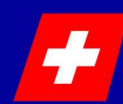

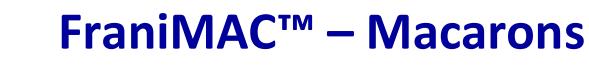

FRANIC Technologies SA

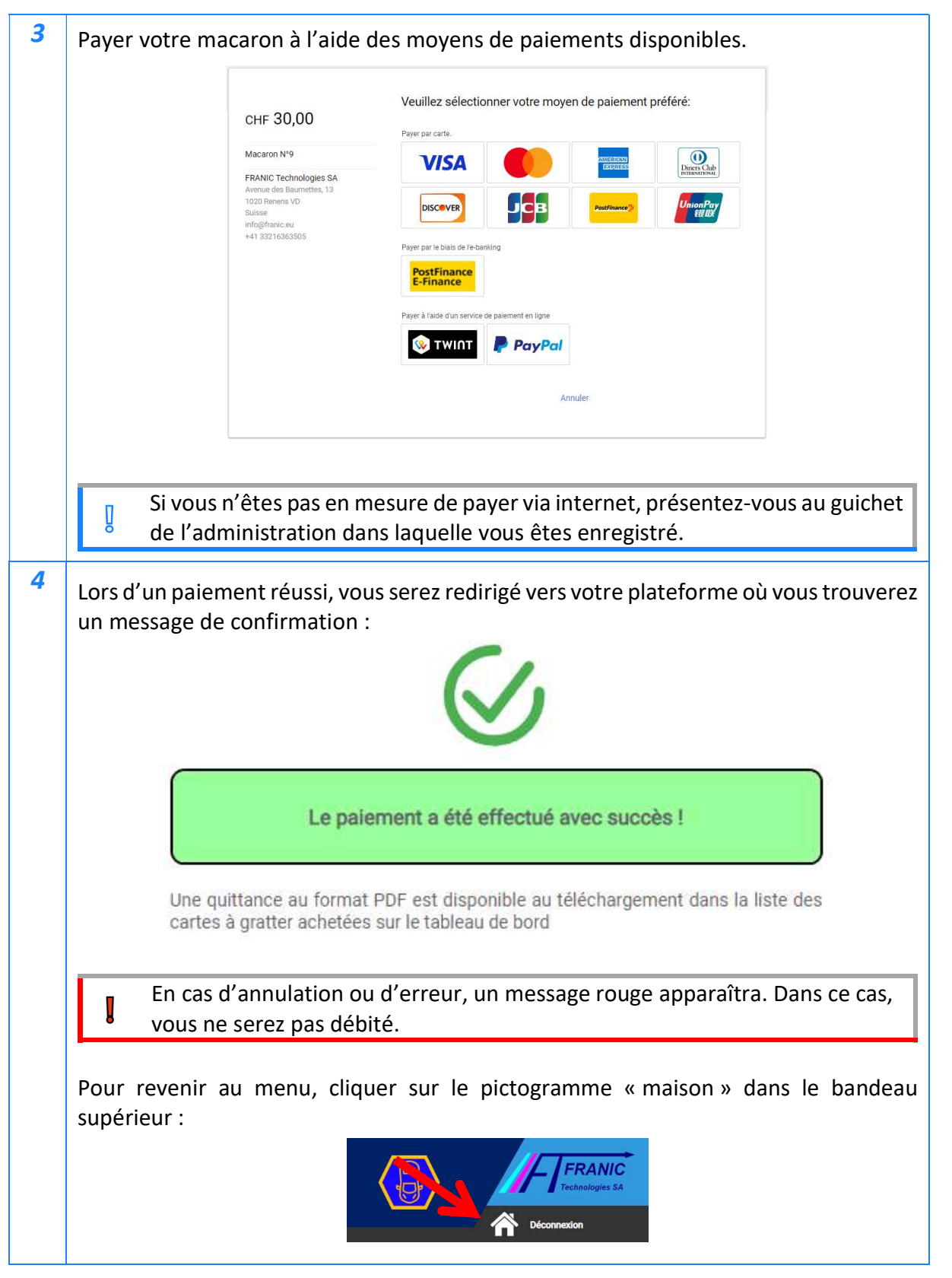

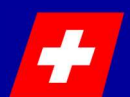

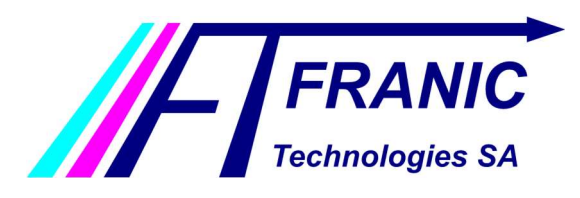

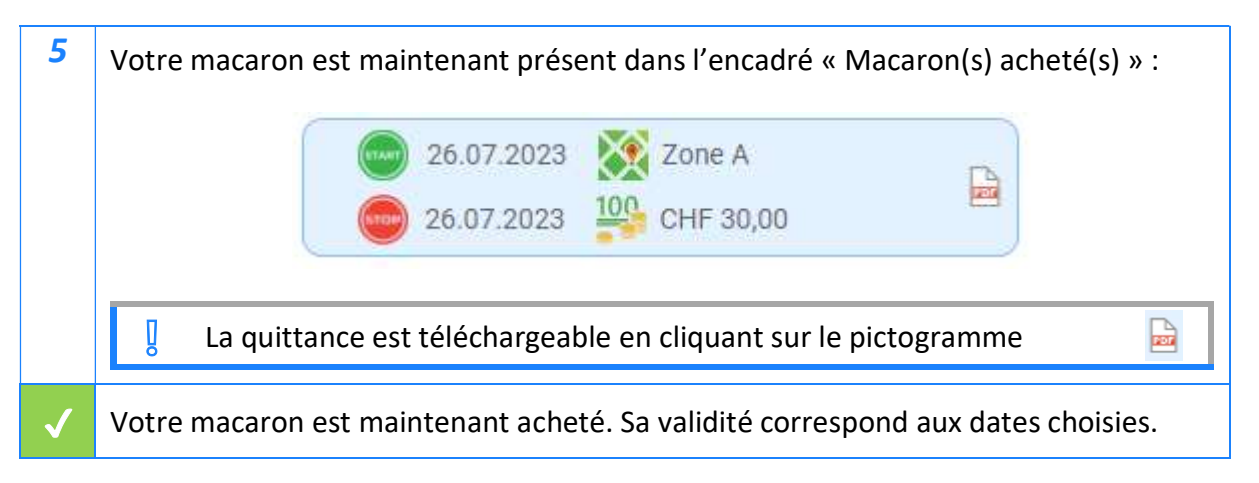

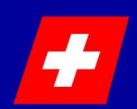

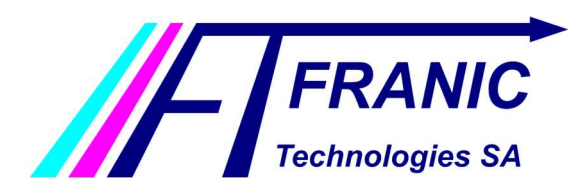

Guide de la plateforme utilisateur

#### 8 Modifier l'immatriculation du macaron

| 1            | Cliquer sur le bouton « Modifier l'immatriculation » présent dans l'encadré « Données personnelles ».               |  |
|--------------|----------------------------------------------------------------------------------------------------|--|
|              | Données personnelles                                                                                                |  |
|              | FRANCEY Martin                                                                                                    |  |
|              |                                                                                                    |  |
|              |                                                                                                    |  |
|              | N°9 / Travailleur                                                                                                   |  |
|              | Modifier l'immatriculation                                                                                          |  |
|              | Changer son mot de passe                                                                                            |  |
| 2            | Insérer votre nouvelle immatriculation, puis valider les changements grâce au bouton<br>« Valider les changements » |  |
|              |                                                                                                    |  |
|              | Modifier l'immatriculation                                                                                          |  |
|              | Nouvelle immatriculation                                                                                            |  |
|              | Par exemple : VD123456                                                                                              |  |
|              | Valider les changements                                                                                             |  |
|              |                                                                                                    |  |
| $\checkmark$ | Votre immatriculation a été modifiée !                                                                              |  |

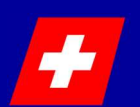